# Prestigio Data Safe I

# Korisnički priručnik

# □ Upute o sigurnosti

1. Kako bi smanjili rizik od požara, strujnog udara ili ozlijede, svakako pročitajte i pratite sve upute !

- 2. Čuvajte ovaj priručnik radi budućih potreba.
- 3. Uvijek iskopčajte strujni kabl prije umetanja Hard Drive-a.
  - 4. Ovu opremu držite podalje od vlage ili bilo kojeg oblika vlažnosti.
- 5. Korištenje napajanja drugim naponom oštetiti će i poništiti jamstvo ovog proizvoda.

# Zahtjevi sustava

IBM kompatibilni s USB interface-om, Windows 98/ME/2000/XP Macintosh system s Mac OS 10.2 ili više

# Opis indikatora kod priloženog USB Hard Disk-a

#### LED status

dok je hard-disk spojen, postojano---spremno; titra---u uporabi

# □ Hardware Instalacijski vodič:

- □ Korak 1: Provjerite HDD u Master Mode-u
- □ Korak 2: Formatirajte vaš interni hard drive prije instaliranja u External Enclosure.
- Korak 3: Podignite vaše računalo (Boot-up) u oprativni sustav. Provjerite da je USB2.0
  Port uređaj instaliran i dostupan u operativnom sustavu.
- Korak 4: Uključite port konektor USB2.0 kabla u USB2.0 port vašeg External Drive-a
- Korak 5:Uključite port konektor USB2.0 kabla u USB2.0 port vašeg računala. (Opaska: ako vaše računalo ne može otkriti ovaj vanjski drive, molimo spojite 2\*USB2.0 portove u računalo)
- □ Korak 7: Pratite Software Installation vodič radi slijedećih koraka.

#### □ Software Installation Guide (Vodič instalacije softvera) :

#### □ Windows 98SE Operating System

Kad priključite svoj uređaj u USB2.0 kontroler, OS bi trebao raspoznati da je novi uređaj priključen i prikazati će novi hardware wizard okvir. Odavde trebati ćete umetnuti driver CD u vaš CD ROM. Sustav će automatski potražiti driver iz CD-a i pronaći vaš VID/PID. Iz te će informacije znati kako utočiti driver. Ako hardware radi propisno, uređaj bi sada trebao biti spreman za uporabu. Ako se novi drive ne pojavljuje u [My Computer], znači da je ovaj USB2.0 External Drive sasvim novi hard disk drive koji ne sadrži ikakve particije, molimo obratite se na Partition the USB2.0 External Hard Disk poglavlje kako bi pripremili svoj USB2.0 Hard Disk.

#### □ Windows ME/2000/XP Operating System

*Korak 1:* Kad priključujete USB External Drive u vaše računalo prvi put, sustav će otkriti USB2.0 uređaj pohranjivanja i instalirati driver za [USB Mass Storage Device] iz sistemskih datoteka automatski.

Korak 2: Nakon što je sustav instalirao driver za USB mass Storage uređaj, dvaput

kliknite na [My Computer], vidjet ćete da je novi drive disk dodan u idućim sekundama. To se upravo USB2.0 External Drive instalirao. Ovaj je USB2.0 External Drive podržan od Mass Storage Device-a u Windows ME/2000 sustavi izravno. Ne trebate instalirati. Ako je USB2.0 External HDD Disk sasvim novi hard disk drive koji ne sadrži nikakve particije, molimo obratite se na Partition the USB2.0 External Hard Disk poglavlje radi pripreme vašeg USB2.0 Hard Disk-a.

#### □ MAC OS 10.2 ili više

Možete instalirati USB uređaj na vaše računalo bez driver programa, nakon nekog vremena USB device će se prikazati na računalu.

# □ Particija vanjskog USB2.0 Hard Disk-a

□ Particija unutar Windows 98SE/ME

podignite računalo (Boot) u Windows 98SE/ME sustav. priključite svoj USB2.0 Hard Disk. postoje dva načina particije i formatiranja vašeg USB 2.0 Hard Disk Driver-a.

Način 1.

*Korak1:* Kliknite na [start], odaberite [control panel] u [setting], dvaput kliknite [system] i otvorite [hard disk].

*Korak2:* Možete vidjeti USB2.0 hard disk koji ste upravo dodali. Označite USB Hard Disk i odaberite [property], odaberite [setting]. Postavite USB 2.0 Hard Disk na [removable].

*Korak3:* Nakon ponovnog podizanja sustava, izmještajući HDD dodan je u [My Computer]. Odaberite izmještajući HDD i kliknite na mišu desno. Odaberite [format] za formatiranje vašeg USB2.0 Hard Drive-a. Možete postaviti USB2.0 Hard Disk Drive na jednu partiviju jedino na ovaj način.

# Način 2.

*Korak1:* Idite u MS-DOS mod klikom na [start], odaberite [MS-DOS Prompt] u [Programs].

Korak2: U MS-DOS prompt, unesite [FDISK] i pritisnite Enter.

*Korak3:* Ako FDISK prekine bez ikakve poruke, natrag na Windows 98 ekran, isključite USB2.0 Hard Disk. Ponovno podignite (reboot) računalo. Priključite USB2.0 HDD ponovno i vratite se na korak1 kako bi nastavili.

Korak4: IU prvom ekranu FDISK-a. Odgovorite na pitanje:

Do you want to enable large disk support? [Y]

Korak5: Slijedeći je ekran [FDISK OPTIONS], unesite "5" za odabir disk drive-a.

#### VAŽNO:

Trebate unijeti "5" u ovaj ekran kako bi promijenili trenutni pričvršćeni disk drive te gradili particiju. Početni pričvršćeni drive postavljen od FDISK-a jest vaš interni hard disk. Ako ne promijenite pričvršćeni disk drive na USB2.0 Hard Disk, podatci vašeg internog hard disk-a biti će uništeni.

*Korak6:* U [Change Current Fixed Disk Drive], unesite broj disk drive-a koji se prijavio za USB2.0 Hard Disk.

*Korak7:* Natrag na [FDISK OPTIONS] ekran, sada možete kreirati ili brisati naznačeni drive na USB2.0 Hard Disk.

*Korak8:* Nakon što ste dovršili FDISK, vratite se na ekran okvira, isključite i priključite USB2.0 Hard Disk ponovno kako bi aktivirali promjene. Dvaput kliknite na [My Computer] ikonu, USB2.0 Hard Disk Drive koji ste već dali u particiju, pojavit će se.

#### □ Particija unutar WINDOWS 2000/XP

Korak1: Molimo priključita USB2.0 Hard Disk, potom kliknite [Start], odaberite

[Control Panel] u [Setting], otvorite [Administrative Tools], dvaput kliknite [Computer Management]

*Korak2:* kliknite na [Disk Management] na lijevoj strani ovog okvira. Svi će se spojeni disk drive-ovi izlistati na desnoj strani. Pronađite USB2.0 Hard Disk koji ste dodali. Na desnoj strani disk # je status particija ovog disk drive-a. Možete kreirati novi ili brisati i izaći iz particije desnim klikom na ovom području. *Korak3:* Desni klik na desno područje USB2.0 Hard Disk Drive-a, kliknite na [Create Partition ...], "Create partition wizard" će se pojaviti. *Korak4:* Pratite upute wizard-a za particiju i formatirajte svoj USB2.0 Hard Disk Drive. Sada ste izgradili particiju u USB2.0 Hard Disk Drive-u, i možete na njega

pisati podatke.

# \*primijetite da hard disk formatiran u APPLE računalu ne može biti korišten na PC-u, ali hard disk formatiran u PC-u može se koristiti i u PC-u i APPLE-u.

# □ Trouble Shooting - otklanjanje grešaka

- Kad USB nije spojen na računalo nakon normalnog praćenja gore navedenih procedura, provjerite [My Computer\Control panel\System\Equipment manger] za [General serial bus controller].
  ako nije tu, ponovno pokrenite računalo i pritisnite [Del] tipku tijekom pokretnja kako bi ušli u [CMOS] postavke. Pod [CHIPSET FEATURES SETUP] ili [INTEGRATED PERIPHERALS], postavite [On Chip USB] kao Enabled. Pohranite i nanovo pokrenite računalo.
- Ako USB2.0 HDD Disk ne može biti pronađen u [My Computer], to je sasvim novi hard disk drive koji ne sadrži ikakve particije. Molimo obratite se na Partition the USB2.0 External Hard Disk poglavlje za pripremu vašeg USB2.0 Hard Disk-a.
- Ako USB2.0 External HDD Disk ne može biti pronađen od USB Mass Storage-a, molimo provjerite svoj USB2.0 kabl. Morate priključiti 2\*USB portove u vaše računalo.
- □ ako imate ikoji drugi problem, molimo pođite na <u>www.prestigio.com</u> ili e-mail na <u>support@prestigio.com</u> radi tehničke podrške!

# □ Lista kompleta:

- USB Hard Disk Enclosure.
- □ USB 2.0 kabl \* 2
- Kožna torba
- □ Driver CD
- □ Korisnički priručnik